リテールビジネスプランのみ

1 各在庫管理画面でスタッフ情報を確認できるようになりました

1

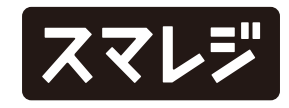

### 機能改善

リテールビジネスプランのみ

1月次在庫高画面に在庫高集計ボタンを設置しました

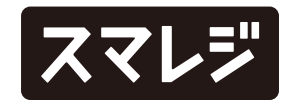

#### 不具合修正

リテールビジネスプランのみ

- 1 棚卸画面の商品一覧にある『明細メモ』と、明細メモをマウスオー バーした際の表示および棚卸CSVアップロード画面の項目名『棚 番』は同義の項目であるため、名称を『明細メモ』に統一しました
- 2 出荷の承認機能が『利用する』の状態で、登録した出荷の承認を拒否 後、出荷の承認機能を『利用しない』に変更すると、出荷一覧画面に 該当の出荷の削除ボタンが表示されなくなる不具合を修正しました
- 3 仮発注 / 発注登録時に、すべての商品の入荷数が0の状態でも登録が できてしまう不具合を修正しました
- 4 在庫管理設定の『出荷完了後の編集可否』が『編集不可能』の状態 で、複数のスタッフが別々のブラウザから同一の出荷を編集する際 に、下書きから出荷を登録後、別のスタッフの画面で下書き保存が でき未出荷の状態となってしまう不具合を修正しました

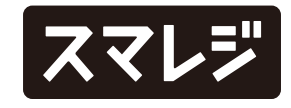

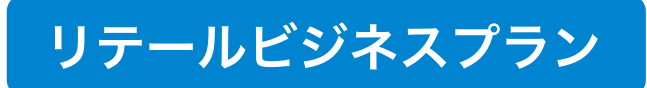

## 各在庫管理画面でスタッフ情報を確認できるようになりました

| ▼ 店舗選択 💿 |                 | スマレジ・カフェ |       |            |  | ?    | <b>五</b> 》 | L |  |  |
|----------|-----------------|----------|-------|------------|--|------|------------|---|--|--|
| ۵        | 🛧 / 発注 / 発注     | 登録       |       |            |  |      |            |   |  |  |
| đ        | 発注登録            |          |       |            |  |      |            |   |  |  |
| P        |                 |          |       |            |  |      |            |   |  |  |
|          | 当月の発注実績         |          |       |            |  |      |            |   |  |  |
|          |                 | 発注合計数    | 0点    | 発注原価合計(税抜) |  | ¥0.0 |            |   |  |  |
| Ø        |                 |          |       |            |  |      |            | _ |  |  |
| B        | 1 発注先 🥐         |          |       |            |  |      |            | • |  |  |
| \$       | 2 発注日 🤈         |          | 18    |            |  |      |            |   |  |  |
| ø        | 2 税力从/画研        | 51 (2)   | 切り捨てい |            |  |      |            |   |  |  |
| @        |                 |          | 91918 |            |  |      |            |   |  |  |
| Ħ        | 4 分割単位 (        | D        | 分割なし  |            |  |      |            |   |  |  |
| A<br>*   | 5 <b>スタッフ</b> ( | 2)       | 須磨会十  |            |  |      |            |   |  |  |
| ₩<br>>   |                 |          | 观相节上  |            |  |      |            |   |  |  |

下記の在庫管理画面の項目に『スタッフ』を追加しました。

【対象画面】

- ・ロス登録
- ・ロス詳細
- ・発注登録
- ・発注詳細
- ・入荷登録

- ・出荷登録
- ・出荷詳細
- ・出庫登録
- ・出庫詳細
- ・入庫検品

・入荷検品

情報の更新や検品を行った場合は、更新 / 検品したス タッフ名に上書きされます。

※新規登録画面では、登録操作中のスタッフ名が表示されます

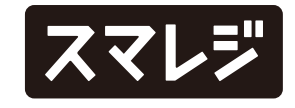

#### リテールビジネスプラン

# 月次在庫高画面に在庫高集計ボタンを設置しました

月次在庫高画面の表示に関する改善のため、集計方法を変更しました。 前回の集計から情報に変更がある場合、在庫高集計ボタンが表示されます。

| ▼ 店舗選択 💿 |                                         | 7     | スマレジ・カフェ   |          |          |             |          |           |              | 。<br>(1) | R    |  |
|----------|-----------------------------------------|-------|------------|----------|----------|-------------|----------|-----------|--------------|----------|------|--|
|          | ★ / 在庫分析 / 月次在庫高                        |       |            |          |          |             |          |           |              |          |      |  |
| T        | 月次在庫高                                   |       |            |          |          |             |          |           |              |          |      |  |
| Þ        | 前回集計から変更があります。最新の情報を表示するには在庫高集計を行って下さい。 |       |            |          |          |             |          |           |              |          |      |  |
|          | 在庫高集計                                   |       |            |          |          |             |          |           |              |          |      |  |
| ~~~      |                                         |       |            |          |          |             |          |           |              |          |      |  |
|          | 基準日: 期間: 2023/01 ~ 2023/12 ⑦ 検索         |       |            |          |          |             |          |           |              |          |      |  |
| B        | <b>検索条件</b> : 期間:2023/01~2023/12        |       |            |          |          |             |          |           |              |          |      |  |
| <b>®</b> | 「 CSVダウンロード                             |       |            |          |          |             |          |           |              |          |      |  |
| ø        |                                         |       |            | 店別売上原価合計 |          |             |          |           | 1001 AL12 Ge |          |      |  |
| ®        | 年月                                      | 月初在庫漕 | 5 仕入原価合計 🥐 | スマレジ・カフェ | 売上原価合計 🤈 | 棚卸減耗損(ロス) 🧃 | 出荷原価合計 🤈 | 5]当原価合計(? | )調整額 (?      | )月末在庫高   | 回転率  |  |
| 田        | 2023/01                                 | ¥0.0  | ¥0.0       | ¥0.0     | ¥0.0     | ¥0.0        | ¥0.0     | ¥0.0      | ¥0.0         | ¥0.0     | 0.00 |  |
| A        | 2023/02                                 | ¥0.0  | ¥0.0       | ¥0.0     | ¥0.0     | ¥0.0        | ¥0.0     | ¥0.0      | ¥0.0         | ¥0.0     | 0.00 |  |
| \$       | 2023/03                                 | ¥0.0  | ¥0.0       | ¥0.0     | ¥0.0     | ¥0.0        | ¥0.0     | ¥0.0      | ¥0.0         | ¥0.0     | 0.00 |  |
| - 8 -    | 2023/04                                 | ¥0.0  | ¥0.0       | ¥0.0     | ¥0.0     | ¥0.0        | ¥0.0     | ¥0.0      | ¥0.0         | ¥0.0     | 0.00 |  |

【在庫高集計】ボタンをクリックすることで、画面 の集計情報が更新されます。

※集計完了後、利用ブラウザのプッシュ通知で完了を通知します
※ご利用のウェブブラウザによっては、プッシュ通知をご利用いた
だけない場合がございます

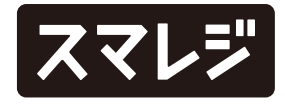